## <mark>東書タブレットドリルが次のページへ移動しない等の不具合の解決法</mark> この不具合が起きたPCで、キャッシュのクリア(履歴の削除)を行うこと解消することが確認されています。

## 1. 【GoogleChrome】のキャッシュのクリア(履歴の削除)の方法

画面右上のその他のアイコン「:」をクリックします。

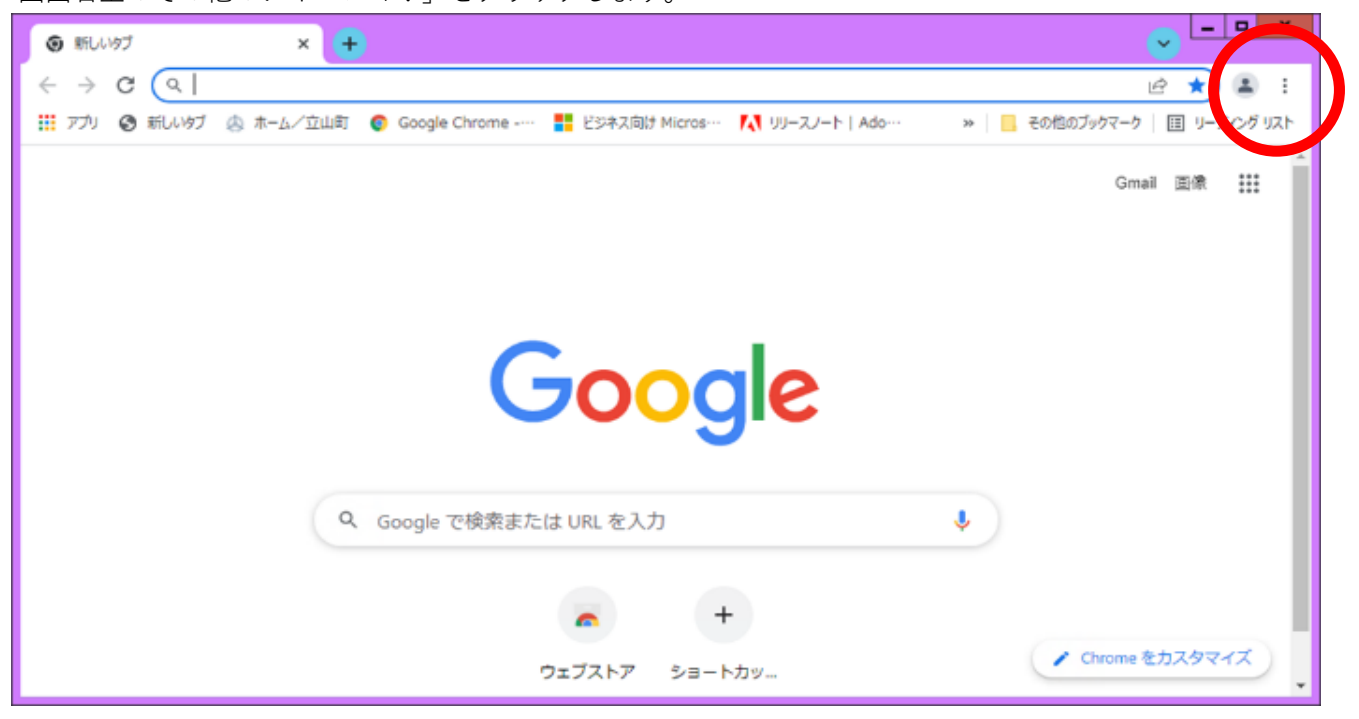

「その他のツール」から、「閲覧履歴を消去」をクリックします。

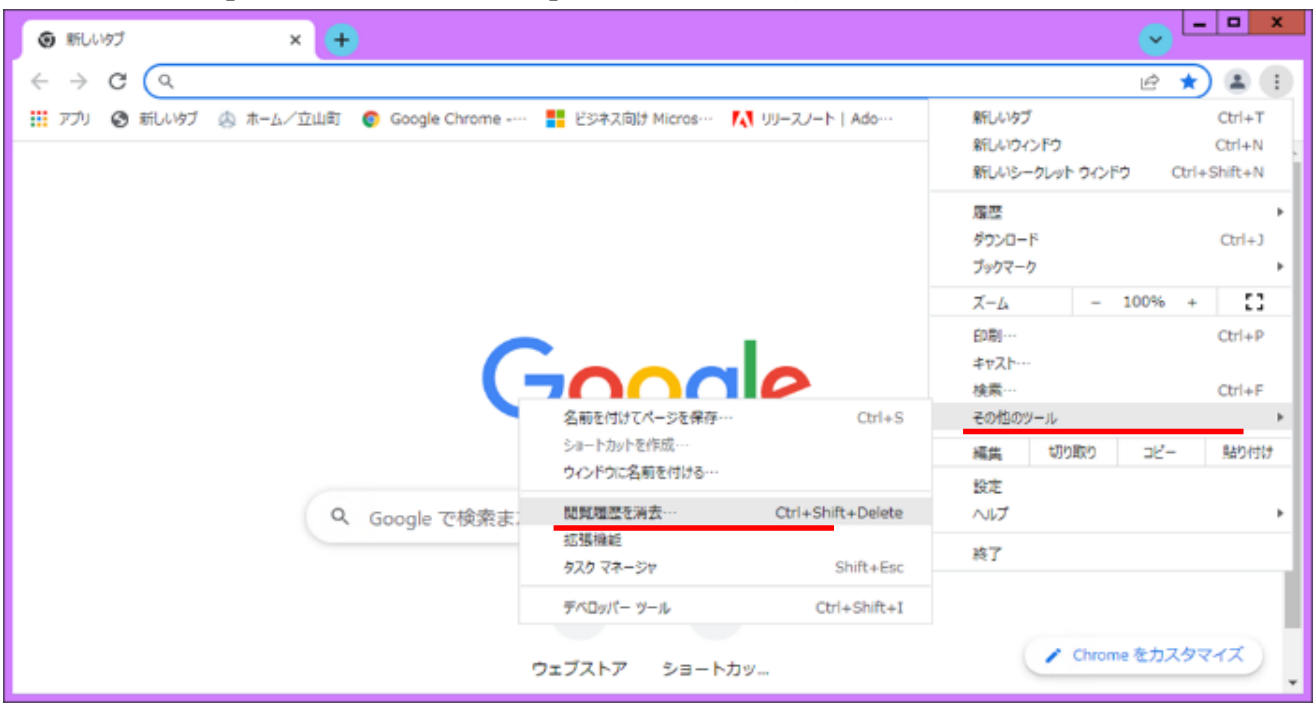

## 「閲覧履歴データの削除」画面が表示されます。

| <b>\$</b> 5 | ite ×                 | +                                                   | <ul> <li>Image: Contract of the second second s</li></ul> | - 0 | x |
|-------------|-----------------------|-----------------------------------------------------|----------------------------------------------------------------------------------------------------|-----|---|
| ÷ -         | C      Chrome   chron | ://settings/clearBrowserData                        | ê 1                                                                                                    | *   | : |
| 0           | 設定                    | 閲覧履歴データの削除                                          |                                                                                                    |     |   |
|             | Google の設定            |                                                     |                                                                                                    |     | Â |
| Ê           | 自動入力                  | 期間 1時間以内 マ                                          | *absz                                                                                                    |     |   |
| 0           | セキュリティとプライバ<br>シー     | ✓ 開算構築<br>検索ボックスなどの履歴を削除します                         |                                                                                                    |     |   |
| ۲           | デザイン                  | ✓ Cookle と他のサイトデータ<br>ほとんどのサイトからログアウトします。           |                                                                                                    |     |   |
| ٩           | 検索エンジン                | キャッシュされた画像とファイル                                     | ,                                                                                                    |     |   |
|             | 既定のブラウザ               | がえるがに、時間のパリントの可能に行いるります。                            | •                                                                                                    |     |   |
| U           | 起動時                   |                                                     | ,                                                                                                    |     |   |
| 詳細          | 設定 -                  | た<br>キャンセル データを別除<br>ジュートル レロ・マン・ハッフノナラン 4-0 で制御します | ,                                                                                                    |     |   |

期間 「1時間以内 ▼」をクリックし、「全期間 ▼」に変更します。 □Cookieと他のサイトデータ の☑チェックを外します。□にする。

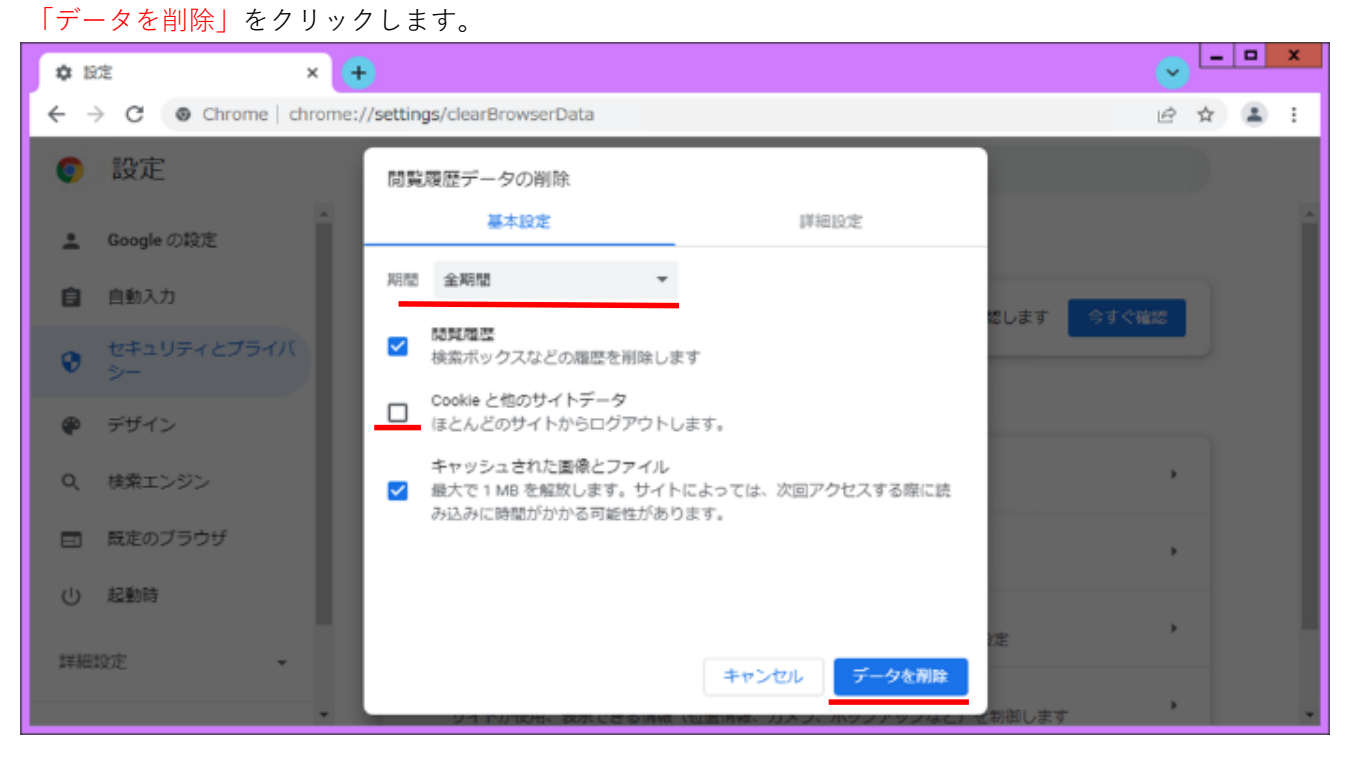

## 「設定」の画面が表示されれば、作業は終了です。

| ¢ 1       | et ×              | (+ v <sup>-1</sup>                                                                                            | x   |  |
|-----------|-------------------|----------------------------------------------------------------------------------------------------|-----|--|
| ← → C     |                   |                                                                                                    |     |  |
| 0         | 設定                | Q、 設定項目を検索                                                                                                    |     |  |
| ÷         | Googleの設定         | ▲ 安全確認                                                                                                    | Î   |  |
| Ê         | 自動入力              | Chrome でデータ侵害や不正な拡張機能などの脅威から保護されているか確認します<br>今すぐ確認                                                            | - 1 |  |
| 0         | セキュリティとプライバ<br>シー |                                                                                                    | - 1 |  |
| ۹         | デザイン              | セキュリティとプライバシー                                                                                                 | - 1 |  |
| ٩         | 検索エンジン            | <ul> <li></li></ul>                                                                                           | - 1 |  |
|           | 既定のブラウザ           | Cookie と他のサイトデータ<br>シークレットモードでサードパーティの Cookie がプロックされています                                                     | - 1 |  |
| ()<br>*** | 起動時               | <ul> <li>         セキュリティ         セーフ ブラウジング(危険なサイトからの保護機能)などのセキュリティ設定         ・         ・         ・</li></ul> |     |  |
| PTOWIXAL  |                   | サイトの設定<br>荘 サイトが使用、表示できる情報(位置情報、カメラ、ポップアップなど)を制御します                                                           | Ŧ   |  |